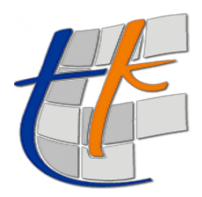

TUSAGA-Aktif ABONELİK PORTALI

30 SN RINEX ÜRÜN İNDİRME İŞLEMLERİ

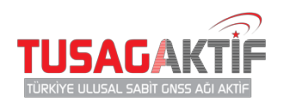

## 30 SN RINEX ÜRÜN İNDİRME İŞLEMLERİ

İşlem Adımları:

- 1. 30 Sn Rinex İndir menüsüne tıklayın.
- 2. Açılan sayfada istasyon bilgisi seçin.
- 3. Tarih Aralığı seçin.
- 4. Bilgilerinizi girdikten sonra **indir** butonuna tıklayın.

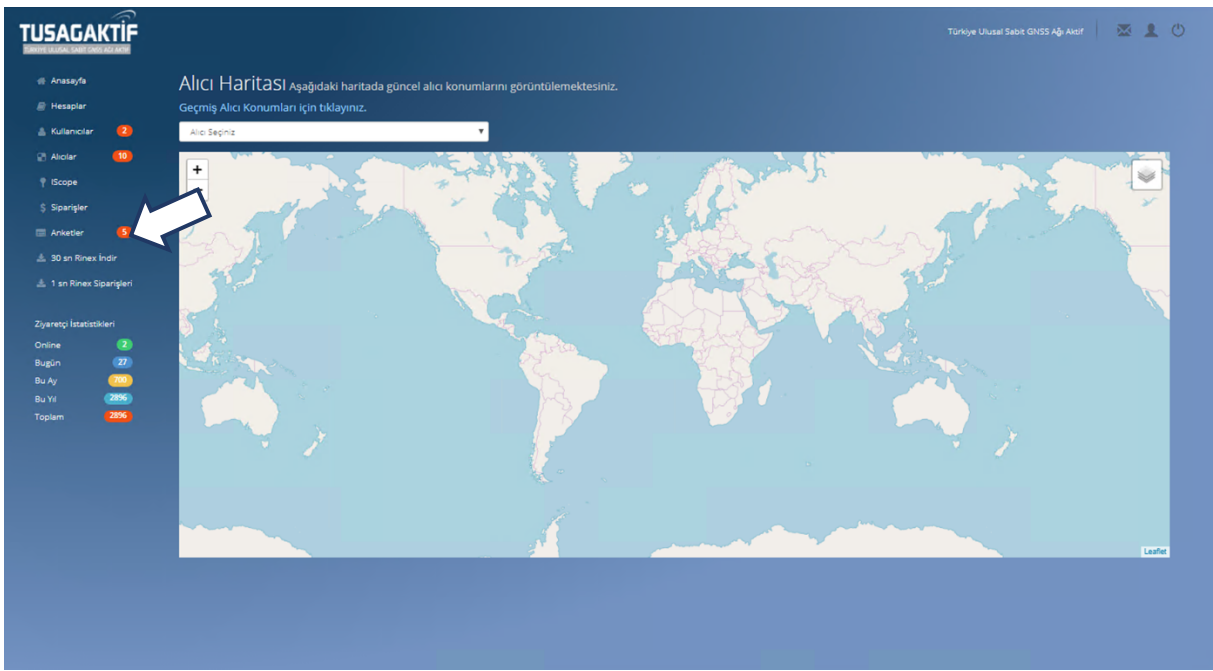

Resim 1 30 Sn Rinex Siparişleri Liste Sayfası

| TUSAGAKTİF               |                             |                  |       |   |  |
|--------------------------|-----------------------------|------------------|-------|---|--|
| 🐗 Anasayfa               | 30 sn Rinex <b>İ</b> ndir   |                  |       |   |  |
| 🖉 Hesaplar               | Rinex İndirme Parametreleri |                  |       |   |  |
| 🛔 Kullanıcılar 🛛 🔼       | İstasyon                    | İstasyon Seçiniz |       | • |  |
| 😨 Alicilar 🛛 🚺           |                             |                  |       |   |  |
| Y IScope                 | Başlangiç Tarihi            | 20.12.2018       |       |   |  |
| \$ Siparişler            | Bitiş Tarihi                | 27.12.2018       |       |   |  |
| 🗐 Anketler 🚺             |                             |                  |       |   |  |
| 🛓 30 sn Rinex İndir      |                             |                  | İndir |   |  |
| 📩 1 sn Rinex Siparişleri |                             |                  | _     |   |  |
| Ziyaretçi İstatistikleri |                             |                  |       |   |  |
| Online 🖪                 |                             |                  |       |   |  |
| Bugun (27)               |                             |                  |       |   |  |
| Bu Ay 🛛 🥂 🖉              |                             |                  |       |   |  |
| Bu Yil 2901              |                             |                  |       |   |  |
| Topiani Con              |                             |                  |       |   |  |

Resim 2 30 Sn Rinex Ürün Bilgi Girişi Sayfası

Bu sayfa üzerinden 30 Sn Rinex ürününe ait istasyon bilgisi ve Tarih Aralığı bilgisi seçilir. 30 Sn Rinex verisi 1 günlük indirilebilir. Tarih aralığı girilerek toplu şekilde veri indirimi yapılamaz.